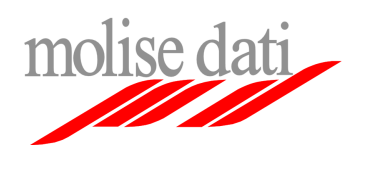

Configurazione client di posta elettronica

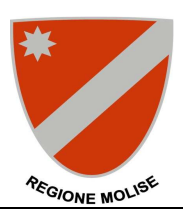

## Guida alla configurazione di Microsoft Outlook XP/2003

Il seguente documento guiderà l'utente nella procedura di configurazione del client mail Microsoft Outlook XP/2003 per l'utilizzo della piattaforma di posta elettronica Exchange ad uso della Regione Molise. **Importante**: Assicurarsi di avere a disposizione le informazioni personali di configurazione (username, password, ecc ...).

## Configurazione account esistente (se si utilizza già Outlook per il vecchio sistema di posta elettronica)

- 1. Aprire il pannello di controllo
- 2. Cliccare sulla voce Posta elettronica

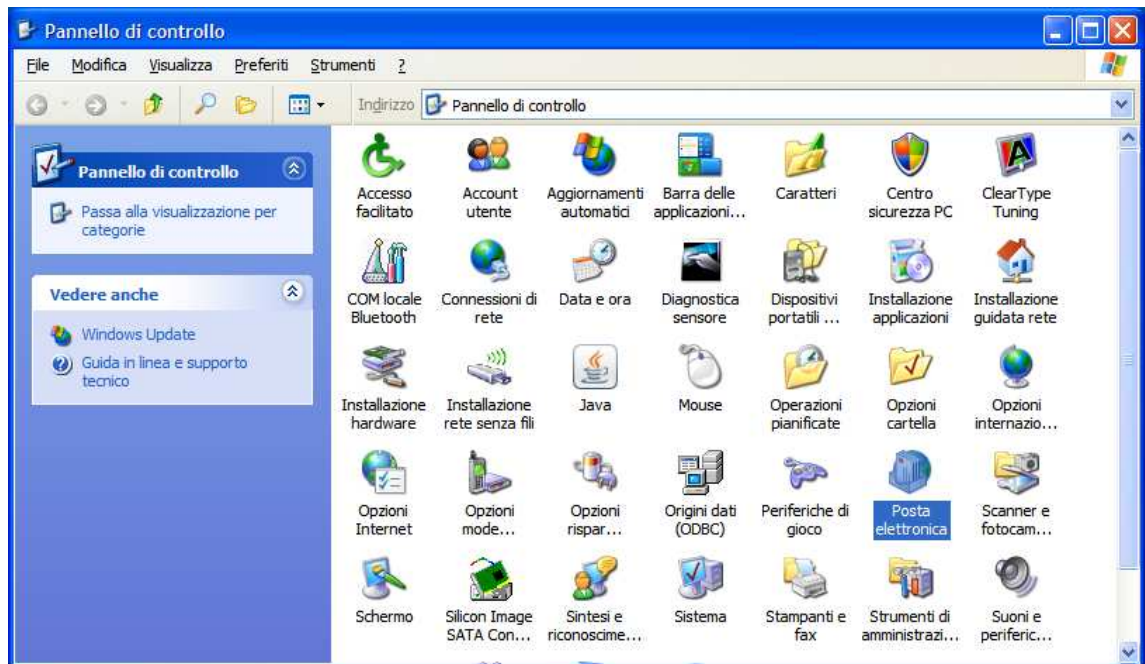

1. Cliccare sulla voce Account di posta

| Impostazi   | Impostazioni di posta - Outlook 🛛 🕺 🗙                                                                             |                          |  |  |  |
|-------------|----------------------------------------------------------------------------------------------------|--------------------------|--|--|--|
| Account o   | Account di posta elettronica                                                                                      |                          |  |  |  |
|             | Impostare gli elenchi in linea e gli account per la<br>posta elettronica.                                         | Account di <u>p</u> osta |  |  |  |
| File di dat | i                                                                                                    |                          |  |  |  |
| <b>2</b>    | Cambiare le impostazioni relative ai file utilizzati da<br>Outlook per memorizzare messaggi e documenti.          | <u>F</u> ile di dati     |  |  |  |
| Profili —   |                                                                                                    |                          |  |  |  |
|             | Impostare più profili per gli account di posta<br>elettronica e i file di dati. In genere ne occorre<br>solo uno. | Mostra profili           |  |  |  |
|             |                                                                                                    |                          |  |  |  |
|             |                                                                                                    | hiudi                    |  |  |  |

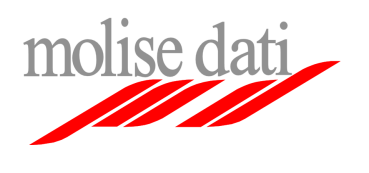

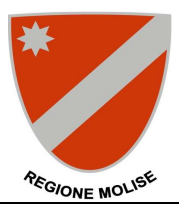

Configurazione client di posta elettronica

## 2. Selezionare Visualizza o cambia gli account i posta elettronica esistenti e cliccare su Avanti

| Account di posta elettronica |                                                                                                    | × |
|------------------------------|----------------------------------------------------------------------------------------------------|---|
|                              | Questa procedura guidata consente di impostare e<br>modificare gli account di posta elettronica e gli elenchi in<br>linea utilizzati da Outlook.<br>Posta elettronica |   |
| the same statements          | T USCI CICCI UNICO                                                                                                    |   |
|                              | C Aggiungi un nuovo account di posta elettronica                                                                                                    |   |
|                              | 💽 Visualizza o cambia gli account di posta elettronica esistenti                                                                                                    |   |
|                              | Elenco in linea<br>O Aggiungi un nuovo <u>e</u> lenco in linea o rubrica<br>O Visualizza o cambia gli elenchi in linea o le rubriche esistenti                        |   |
|                              |                                                                                                    |   |
|                              | < Indietro Avanti > Chiudi                                                                                                    |   |

3. Evidenziare la voce relativa all'account regionale (moldat.molisedati.it) e cliccare su cambia

| Account di posta elettron                                                                                                    | nica                                                                                  | ×                      |  |  |  |  |
|----------------------------------------------------------------------------------------------------|---------------------------------------------------------------------------------------|------------------------|--|--|--|--|
| Account di posta elett<br>È possibile selezionar                                                                                | <b>tronica</b><br>re un account e modificarne le impostazioni o rimuc                 | werlo.                 |  |  |  |  |
| I messaggi per questi acco<br>Nome<br>Ipop.molisedati.it                                                                        | ount vengono elaborati nell'ordine seguente:<br>Tipo<br>POP/SMTP (valore predefinito) | <u>_ambia</u>          |  |  |  |  |
|                                                                                                    |                                                                                       | Aggungi <u>Rimuovi</u> |  |  |  |  |
|                                                                                                    |                                                                                       | Sposta gu              |  |  |  |  |
| Sposta giù Recapita i <u>n</u> uovi messaggi nella posizione seguente: Cartelle personali Nuovo file di dati di <u>O</u> utlook |                                                                                       |                        |  |  |  |  |
|                                                                                                    | < <u>I</u> ndietr                                                                     | o Fine Annulla         |  |  |  |  |

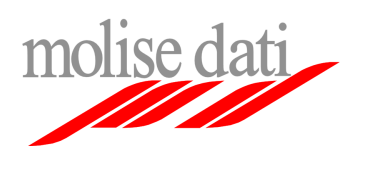

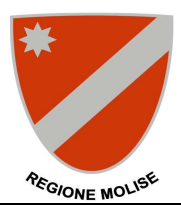

4. Aggiornare i campi con le informazioni fornite, Indirizzo di posta elettronica, username e password Alla voce Server di posta in arrivo inserire pop.molisedati.it e alla voce Server posta in uscita inserire smtp.molisedati.it

Cliccare su Altre impostazioni

| Account di posta                                 | a elettronica                                                                                                    |                                                   | ×                                                              |
|--------------------------------------------------|----------------------------------------------------------------------------------------------------|---------------------------------------------------|----------------------------------------------------------------|
| <b>Impostazion</b><br>Tutte le se<br>elettronica | <b>i posta elettronica Interne</b><br>guenti impostazioni sono nece:<br>a.                                                                                      | et (POP3)<br>ssarie per il funzionamento dell'acc | count di posta                                                 |
| Informazioni                                     | utente                                                                                                    | Informazioni server                               |                                                                |
| <u>N</u> ome:                                    | Utente Prova                                                                                                    | Server posta in a <u>r</u> rivo (POP3):           | pop.molisedati.it                                              |
| Indirizzo posta<br><u>e</u> lettronica:          | yva@mail.regione.molise.it                                                                                                    | Server posta in u <u>s</u> cita (SMTP):           | smtp.molisedati.it                                             |
| Informazioni                                     | accesso                                                                                                    | Prova impostazioni                                |                                                                |
| Nome <u>u</u> tente:<br><u>P</u> assword:        | e: Utente.prova Dopo aver immesso le informazioni richieste, è consigliabile provare l'account scegliendo il pulsar basso. È necessaria la connessione di rete. |                                                   | ioni richieste, è<br>cegliendo il pulsante in<br>ione di rete. |
|                                                  | Memorizza password                                                                                                    | Prova impostazioni account                        |                                                                |
| Accedi con a di prote <u>z</u> ione              | autenticazione password<br>a (SPA)                                                                                                    |                                                   | Altre imp <u>o</u> stazioni                                    |
|                                                  |                                                                                                    | < <u>I</u> ndietro                                | <u>A</u> vanti > Annulla                                       |

5. Nella finestra selezionare il tab Server di posta in uscita, spuntare la casella II server della posta in uscita (SMTP) richiede l'autenticazione e selezionare Utilizza le stesse impostazioni del server della posta in arrivo

| Impostazio   | oni posta elet      | tronica Inte           | rnet                     |                |             | × |
|--------------|---------------------|------------------------|--------------------------|----------------|-------------|---|
| Generale     | Server della p      | osta in uscita         | Connessione              | Impostazio     | ni avanzate |   |
| 🔽 Il ser     | ver della posta     | in uscita (SMT         | P) <u>r</u> ichiede l'au | Itenticazione  |             |   |
| • <u>u</u> t | ilizza le stesse ii | mpostazioni de         | el server della          | posta in arriv | D           |   |
| O Ac         | cedi <u>c</u> on    |                        |                          |                |             |   |
| No           | ome utente:         |                        |                          |                |             |   |
| Pa           | issword;            |                        |                          |                |             |   |
|              |                     | 🔽 <u>M</u> emorizza    | password                 |                |             |   |
| Г            | Accedi con au       | tenticazione p         | assword di pro           | otezione (SPA  | )           |   |
| O Ac         | cedi al server d    | ella posta in <u>a</u> | rrivo prima di i         | nviare i messa | aggi        |   |
|              |                     |                        |                          |                |             |   |
|              |                     |                        |                          |                |             |   |
|              |                     |                        |                          |                |             |   |
|              |                     |                        |                          |                |             |   |
|              |                     |                        |                          |                |             |   |
|              |                     |                        |                          |                |             |   |
|              |                     |                        |                          |                |             |   |
|              |                     |                        |                          |                |             |   |
|              |                     |                        |                          | ОК             | Annulla     |   |

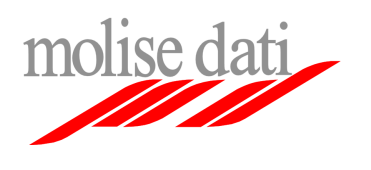

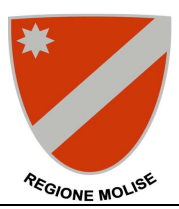

- Configurazione client di posta elettronica
- 6. Selezionare il tab Impostazioni avanzate, spuntare la casella II server richiede una connessione crittografata (SSL) e alla voce Utilizzare il tipo di connessione crittografata seguente selezionare TLS.

Assicurarsi che la voce Server di posta in arrivo (POP3) contenga il valore 995 e la voce Server di posta in uscita (SMTP) il valore 25.

**IMPORTANTE**: In maniera predefinita il client **rimuove le email dal server** dopo averle trasferite sul computer locale, se si desidera avere a disposizione il contenuto della casella di posta elettronica anche tramite l'interfaccia web, assicurarsi che la casella alla voce **Lascia una copia dei messaggi sul server** sia spuntata e che la casella alla voce **Rimuovi dal server dopo** non lo sia.

## ${\rm Cliccare}\;{\rm su}\;{\rm OK}$

| Impostazioni posta elettronica Internet                                                                                                    | 4 |  |  |  |
|----------------------------------------------------------------------------------------------------|---|--|--|--|
| Generale Server della posta in uscita Connessione Impostazioni avanzate                                                                                                    |   |  |  |  |
| Numeri porte server         Server posta in arrivo (POP3):         ♥ Il gerver richiede una connessione crittografata (SSL)         Server posta in uscita (SMTP):         25         ♥ Il server richiede una connessione crittografata (SSL) |   |  |  |  |
| Timeout server                                                                                                    |   |  |  |  |
| Breve - Lungo 1 minuto Recapito  Lascia una copia dei messaggi sul server  Rimuovi dal server dopo 10 🚎 giorni  Rimuovi dal server dopo l'eliminazione da "Posta eliminata";                                                                   |   |  |  |  |
| OK Annulla                                                                                                    |   |  |  |  |

7. Tornati nella finestra principale cliccare su Avanti e poi su Fine per completare la configurazione

Se si verificano errori e/o il client non dovesse funzionare correttamente annotare ogni eventuale messaggio e inviarlo insieme ad un descrizione del problema al servizio di supporto tecnico al seguente indirizzo: mailteam@molisedati.it